# [FORT] Práctica 9: Fortificación de la información y auditoría de Windows 11

# 1. Cifrado de información con BitLocker

a) Revisa las políticas de seguridad de Bitlocker que se encuentran en la configuración del equipo:

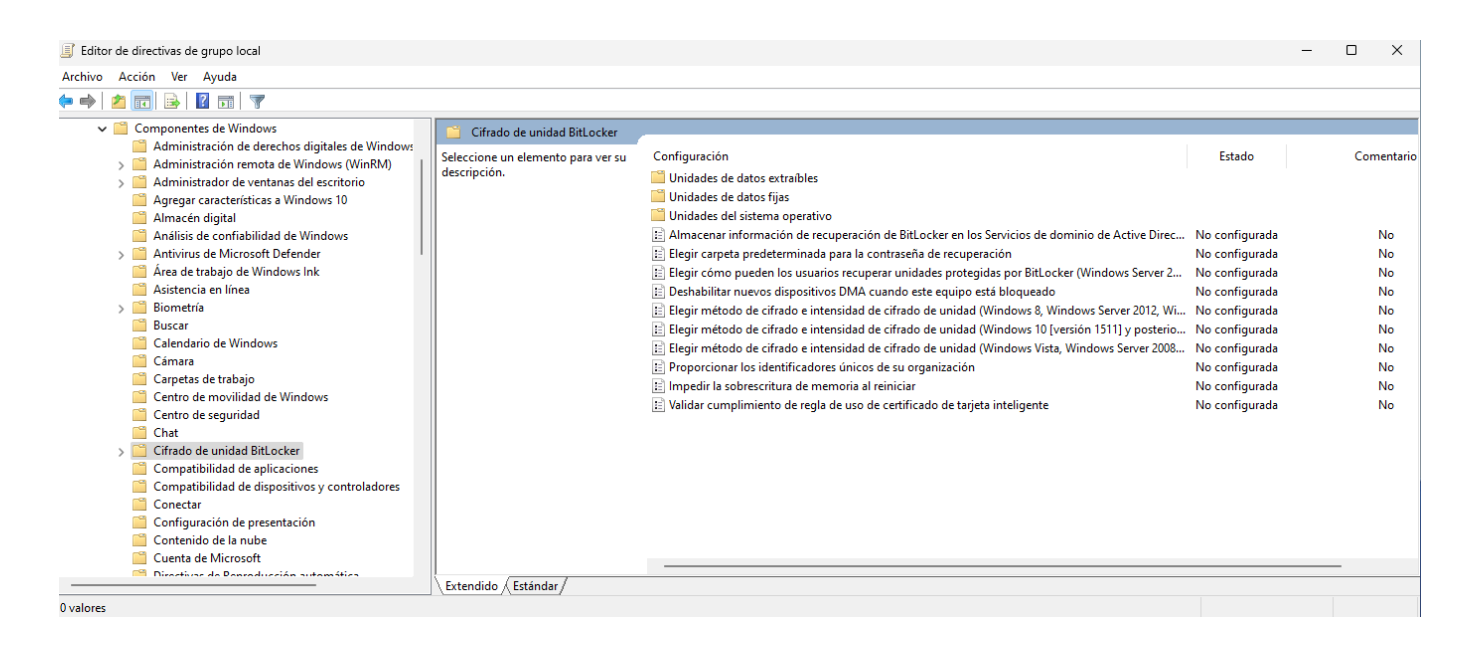

# i. ¿Es necesario realizar algún ajuste para activarlo? ¿Es necesario realizar algún cambio para mejorar dicho cifrado?

Para activar bitlocker mediante directivas de grupo local es necesario configurar donde está localizada la carpeta para la contraseña de recuperación

Si el equipo está en un dominio también se recomienda activar la opción "Almacenar información de Bitlocker en los Servicios de dominio de Active Directory" para almacenar la clave de recuperación en el servidor del dominio. 3/24

| Almacenar información de re                                                                                                    | cuperación de BitLocke                                                                                                    | r en los S | Servicios de dominio de Active Directory (Windows Serv —                                                                                                    |                                                                                                    |
|----------------------------------------------------------------------------------------------------|----------------------------------------------------------------------------------------------------|------------|----------------------------------------------------------------------------------------------------|----------------------------------------------------------------------------------------------------|
| Almacenar información de recupe<br>Valor anterior Valor siguie                                                                                                    | eración de BitLocker en<br>ente                                                                                                    | los Serv   | rvicios de dominio de Active Directory (Windows Server 2008 y W                                                                                                    | ndows Vista)                                                                                                    |
| O No configurada Comentari                                                                                                    | o:                                                                                                    |            |                                                                                                    |                                                                                                    |
| 🔾 Habilitada                                                                                                    |                                                                                                    |            |                                                                                                    |                                                                                                    |
| 🔿 Deshabilitada                                                                                                    |                                                                                                    |            |                                                                                                    | w                                                                                                    |
| Compatibl                                                                                                    | e con: Windows Serv                                                                                                    | /er 2008 y | 3 y Windows Vista                                                                                                    |                                                                                                    |
|                                                                                                    |                                                                                                    |            |                                                                                                    | T                                                                                                    |
| Opciones:                                                                                                    | Difference AD DC                                                                                                    |            | Ayuda:                                                                                                    | seguridad de                                                                                                    |
| Requerir copia de seguridad de<br>Si se selecciona, no se podrá activ<br>de seguridad no se realiza correct<br>predeterminado recomendado).<br>Si no se selecciona, se podrá activ<br>copia de seguridad no se realice o<br>vuelve a intentar realizar la copia d<br>automáticamente.<br>Seleccionar la información de recu<br>que debe almacenarse:<br>Contraseñas de recuperación y pu<br>Una contraseña de recuperación o | e BitLocker en AD DS<br>var BitLocker si la copia<br>amente (valor<br>var BitLocker aunque la<br>correctamente. No se<br>de seguridad<br>uperación de BitLocker<br>aquetes de claves<br>es un número de 48 | ~          | <ul> <li>Lesta configuración de directiva permite administraria copia de<br/>los Servicios de dominio de Active Directory (AD DS) de la infor<br/>recuperación del Cifrado de unidad BitLocker. Esto proporciona<br/>administrativo de recuperación de datos cifrados por BitLocker<br/>evitar la pérdida de datos debida a la falta de información sobre<br/>configuración de directiva se aplica solo a equipos que ejecutar<br/>Server 2008 o Windows Vista.</li> <li>Si habilita esta configuración de directiva, se realizará una copia<br/>de la información de recuperación del BitLocker en AD DS, de fu<br/>automática y sin notificaciones, cuando BitLocker se active en u<br/>Esta configuración de directiva se aplica al activar BitLocker.</li> <li>Nota: para que la copia de seguridad de AD DS se realice correco<br/>probable que deba configurar primero extensiones de esquema<br/>la configuración de control de acceso en el dominio. En Micros<br/>encontrará más información sobre configuración de una copia<br/>en AD DS para BitLocker.</li> </ul> | Agundad de<br>mación de<br>un método<br>con el fin de<br>la clave. Esta<br>i Windows<br>de seguridad<br>orma<br>in equipo.<br>tamente, es<br>adecuadas y<br>oft TechNet,<br>de seguridad |
|                                                                                                    |                                                                                                    |            | Aceptar Cancelar                                                                                                    | Aplicar                                                                                                    |

Para mejorar el cifrado podemos modificar la política de "Elegir método de cifrado e intensidad de cifrado de unidad" para sistemas de Windows 10 en adelante:

| Elegir método de cifrado e intensidad                                                                                                    | de cifrado de                                     | unidad (Windows 10 [versión 1511] y poste —                                                                                                    |                                                                                                    | $\times$                |
|----------------------------------------------------------------------------------------------------|---------------------------------------------------|----------------------------------------------------------------------------------------------------|----------------------------------------------------------------------------------------------------|-------------------------|
| Elegir método de cifrado e intensidad<br>Valor anterior Valor siguiente                                                                                                    | de cifrado de                                     | unidad (Windows 10 [versión 1511] y posteriores)                                                                                                    |                                                                                                    |                         |
| O No configurada Comentario:                                                                                                    |                                                   |                                                                                                    |                                                                                                    |                         |
| <ul> <li>Habilitada</li> </ul>                                                                                                    |                                                   |                                                                                                    |                                                                                                    |                         |
| 🔿 Deshabilitada                                                                                                    |                                                   |                                                                                                    |                                                                                                    | Ŧ                       |
| Compatible con:                                                                                                    | Se requiere a                                     | Il menos Windows Server 2016 o Windows 10                                                                                                    |                                                                                                    |                         |
|                                                                                                    |                                                   |                                                                                                    |                                                                                                    | Ŧ                       |
| Opciones:                                                                                                    |                                                   | Ayuda:                                                                                                    |                                                                                                    |                         |
| Selecciona el método de cifrado de las un<br>sistema operativo:<br>XTS-AES de 128 bits (predeterminado)<br>Selecciona el método de cifrado de las un<br>datos fijas:<br>XTS-AES de 128 bits (predeterminado)<br>Selecciona el método de cifrado de las un<br>datos extraíbles:<br>AES-CBC de 128 bits (predeterminado) | idades del<br>idades de<br>idades de<br>idades de | Esta configuración de directiva te permite configu<br>algoritmo y la intensidad del cifrado que se usan e<br>unidad BitLocker. Esta configuración de directiva s<br>activar BitLocker. El cambio del método de cifrado<br>ningún efecto si la unidad ya está cifrada o si el cif<br>curso.<br>Si habilitas esta configuración de directiva para co<br>algoritmo de cifrado y la intensidad de cifrado de<br>unidades de datos fijas, unidades del sistema oper<br>unidades de datos extraíbles de manera individual<br>del sistema operativo y unidades fijas, se recomier<br>algoritmo XTS-AES. Para unidades extraíbles, usa e<br>AES-CBC de 128 bits o AES-CBC de 256 bits si la un<br>en otros dispositivos que no ejecuten Windows 10<br>Si deshabilitas o no estableces esta configuración<br>BitLocker usará AES con la misma intensidad de b<br>256 bits) que la configuración de directiva "Elegin<br>cifrado e intensidad de cifrado de unidad (Window | irar el<br>en el Cifrado<br>se aplica al<br>o no tendrá<br>frado está en<br>infigurar un<br>clave de<br>rativo y<br>I. Para unida<br>nida usar el<br>el cifrado<br>nidad se usa<br>) (versión 151<br>de directiva,<br>its (128 bits o<br>método de<br><u>ws Vista</u> | de<br>des<br>rá<br>11). |
|                                                                                                    |                                                   | Aceptar Cancela                                                                                                    | r Apli                                                                                                    | car                     |

# b) Realiza la activación de firado Bitlocker sobre C:\

## i. Indica los pasos a seguir para realizar dicho cifrado

La forma más simple de realizar el cifrado del disco mediante bitlocker es pulsar el botón windows y buscar bitlocker:

| Q bitlocker                                          |                                  |
|------------------------------------------------------|----------------------------------|
| Codo Aplicaciones Documentos                         | Web Configuración Carpetas 🕨 … 🧳 |
| Mejor coincidencia                                   |                                  |
| Administrar BitLocker<br>Panel de control            |                                  |
| Configuración                                        | Administrar BitLocker            |
| Copia de seguridad de la clave de > recuperación     | Panel de control                 |
| Buscar en Internet                                   | 🖸 Abrir                          |
| Q bitlocker - Ver más resultados de la ><br>búsqueda |                                  |
| RitLocker Drive Encryption >                         |                                  |
| Q bitlocker desactivar >                             |                                  |
| Q bitlocker recovery key >                           |                                  |
| Q bitlocker <b>descargar</b> >                       |                                  |
| Q bitlocker usb >                                    |                                  |
| Q bitlocker windows 11 >                             |                                  |
|                                                      |                                  |
| Q Búsqueda                                           | (*)                              |

Una vez dentro de del administrador de cifrado de bitlocker se verá una ventana como esta:

Last update: 2025/04/22 14:49

| Ą | Cifrado de unidad Bi                            | itLocker       |                                                                                                    | - 0                         |       | × |
|---|-------------------------------------------------|----------------|----------------------------------------------------------------------------------------------------|-----------------------------|-------|---|
| ¢ | $\rightarrow$ $\rightarrow$ $\wedge$ $\uparrow$ | 褬 > Panel o    | le control > Sistema y seguridad > Cifrado de unidad BitLocker ~ C                                                              | Buscar en el Panel de contr | ol ,C | þ |
|   | Ventana principal de<br>control                 | l Panel de     | Cifrado de unidad BitLocker<br>Protege tus archivos y carpetas del acceso no autorizado protegiendo tus unidades con BitLocker. |                             |       | ? |
|   |                                                 |                | Unidad de sistema operativo                                                                                                    |                             |       |   |
|   |                                                 |                | Windows (C:) BitLocker desactivado                                                                                              | ^                           |       |   |
|   |                                                 |                | Activar BitLocker                                                                                                    |                             |       |   |
|   |                                                 |                | Unidades de datos fijas                                                                                                    |                             |       |   |
|   |                                                 |                | Unidades de datos extraíbles: BitLocker To Go<br>Inserte una unidad flash USB extraíble para usar BitLocker To Go.              |                             |       |   |
|   |                                                 |                |                                                                                                    |                             |       |   |
| • | Vea también<br>Administración de Ti             | PM             |                                                                                                    |                             |       |   |
| • | Administración de di<br>Declaración de priva    | iscos<br>cidad |                                                                                                    |                             |       |   |

Para activar Bitlocker simplemente debemos pulsar en donde pone "Activar Bitlocker"

# Comprobando la configuración del equipo

BitLocker está comprobando que el equipo cumpla los requisitos del sistema. Esto puede tardar unos minutos.

¿Cuáles son los requisitos del sistema para BitLocker?

Cancelar

El sistema realizará una comprobación y si el sistema puede aplicar bitlocker veremos una ventana como esta:

 $\times$ 

# Programa de instalación de Cifrado de unidad BitLocker

Al activar BitLocker, el equipo realiza los siguientes pasos:

Preparar la unidad para BitLocker Cifrar la unidad

¿Cuáles son los requisitos del sistema para BitLocker?

Para proceder presionaremos en el botón de siguiente y nos aparecerá este aviso:

| -   |  |
|-----|--|
| ~ ~ |  |
| ~   |  |
|     |  |
| -   |  |
|     |  |

## Preparación de la unidad para BitLocker

Se usará una unidad existente o espacio disponible sin asignar en la unidad de disco duro para activar BitLocker.

Detalles

Precaución:

A Se recomienda hacer una copia de seguridad de los archivos y datos imprescindibles antes de continuar. Usar el historial de archivos para realizar una copia de seguridad

Este proceso puede tardar unos minutos, según el tamaño y el contenido de la unidad.

| Siguiente | Cancelar |
|-----------|----------|
|           |          |

Presionaremos en siguiente, el sistema procederá a preparar el disco para su cifrado y tras eso aparecerá una ventana como la siguiente:

Siguiente

Cancelar

| - |    |    | - |  |
|---|----|----|---|--|
| • |    | -4 | e |  |
|   | ۰. | e  |   |  |
|   |    |    |   |  |
|   | ~  | ×  |   |  |
|   |    |    |   |  |

| $\leftarrow$ | Rev Cifrado de unidad BitLocker (C:)                                                                                              |
|--------------|----------------------------------------------------------------------------------------------------|
|              | Programa de instalación de Cifrado de unidad BitLocker                                                                            |
|              | Ya no podrá usar el Entorno de recuperación de Windows a menos que se habilite manualmente y se<br>mueva a la unidad del sistema. |
|              | Al activar BitLocker, el equipo realiza los siguientes pasos:                                                                     |
|              | Preparar la unidad para BitLocker<br>Cifrar la unidad                                                                             |
|              | <u>¿Cuáles son los requisitos del sistema para BitLocker?</u>                                                                     |

Se presiona en siguiente y se nos preguntará como queremos guardar la clave de recuperación:

Х

Weight and the second state of the second state of th

### ¿Cómo desea realizar la copia de seguridad de la clave de recuperación?

El administrador del sistema administra ciertas configuraciones.

Se puede usar una clave de recuperación para acceder a los archivos y carpetas si tiene problemas para desbloquear su PC. Se recomienda tener más de una y conservarlas en un lugar seguro fuera de su PC.

| → Guardar en la cuenta Microsoft                       |
|--------------------------------------------------------|
| → Guardar en un archivo                                |
| → Imprimir la clave de recuperación                    |
|                                                        |
|                                                        |
| Cómo puedo encontrar después mi clave de recuperación? |

Siguiente Cancelar

Como no tenemos cuenta microsoft, en este caso se guardará la clave de recuperación en un archivo:

| 🍕 Guardar clave de                                 | recuperación de BitLocker como                                          | >                     |
|----------------------------------------------------|-------------------------------------------------------------------------|-----------------------|
| $\leftarrow$ $\rightarrow$ $\checkmark$ $\uparrow$ | Este equipo > guardaAquiTuClave (F:) > clave                            | ∽ C Buscar en clave , |
| Organizar 👻 🛛 N                                    | lueva carpeta                                                           | ≣ ▾ 💡                 |
| 🔀 Imágenes                                         | Nombre     Fecha de modificación     Tipo                               | Tamaño                |
| 🕖 Música                                           | Ningún elemento coincide con el criterio de b                           | úsqueda.              |
| 🔀 Vídeos                                           | *                                                                       |                       |
| <ul> <li>Este equipo</li> <li>Red</li> </ul>       |                                                                         |                       |
| Nombre:                                            | Clave de recuperación de BitLocker 201E5E8C-E1DE-40B8-B57B-84E8158A36B0 |                       |
| Tipo:                                              | Archivos de texto (*.bxt)                                               | ×                     |
|                                                    |                                                                         |                       |
| ∧ Ocultar carpetas                                 |                                                                         | Guardar Cancelar      |

Una vez guardada la clave se puede proceder a pulsar en siguiente y se selecciona la opción de cifrar el espacio usado para que no lleve demasiado el proceso de cifrado de la unidad:

# Elegir qué cantidad de la unidad desea cifrar

Si está instalando BitLocker en una unidad nueva o un equipo nuevo, solo es necesario cifrar la parte de la unidad que se está usando actualmente. BitLocker cifrará los datos nuevos automáticamente conforme los agregue.

Si están instalando BitLocker en un equipo o una unidad que ya se está usando, entonces cifre la unidad completa. Al cifrar la unidad completa, se asegura de que todos los datos están protegidos, incluso datos que haya podido eliminar pero que aún puedan contener información recuperable.

O Cifrar solo el espacio en disco utilizado (mejor y más rápido para unidades y equipos nuevos)

O Cifrar la unidad entera (más lento, pero mejor para unidades y PCs que ya se encuentran en uso)

| juiente Cancelar | Siguiente |  |
|------------------|-----------|--|
|                  |           |  |

Tras eso le damos a siguiente y seleccionamos la opción de Modo de cifrado nuevo:

### Elección del modo de cifrado que se usará

La actualización de Windows 10 (versión 1511) introduce un nuevo modo de cifrado de disco (XTS-AES). Este modo ofrece soporte de integridad adicional, pero no es compatible con las versiones anteriores de Windows.

Si se trata de una unidad extraíble que usarás con una versión anterior de Windows, elige el modo Compatible.

Si es una unidad fija o si solo se utilizará en dispositivos con la actualización de Windows 10 (versión 1511) o versiones posteriores, elige el nuevo modo de cifrado.

O Modo de cifrado nuevo (recomendado para las unidades fijas en este dispositivo)

Modo Compatible (recomendado para las unidades que se puedan mover de este dispositivo)

| Si | iguiente | Cancelar |
|----|----------|----------|
|    |          |          |

Finalmente nos permitirá iniciar el cifrado, se recomienda marcar la casilla de ejecutar la comprobación del sistema de bitlocker:

Х

🔶 🛛 🏘 Cifrado de unidad BitLocker (C:)

### ¿Está listo para cifrar esta unidad?

El cifrado podría tardar varios minutos, según el tamaño de la unidad.

Puede continuar trabajando mientras se cifra la unidad, aunque es posible que se ralentice el funcionamiento del equipo.

Ejecutar la comprobación del sistema de BitLocker

La comprobación del sistema confirmará que BitLocker pueda leer correctamente las claves de recuperación y de cifrado antes de que se cifre la unidad.

BitLocker reiniciará el equipo antes de iniciar el cifrado.

Nota: esta comprobación puede tardar un tiempo, pero se recomienda asegurarse de que el método de desbloqueo seleccionado funciona sin que sea necesario usar la clave de recuperación.

| Continuar | Cancelar |
|-----------|----------|
|           |          |

Una vez le demos a iniciar cifrado aparecerá una notificación indicando que se ha iniciado el cifrado y este se realizará en segundo plano:

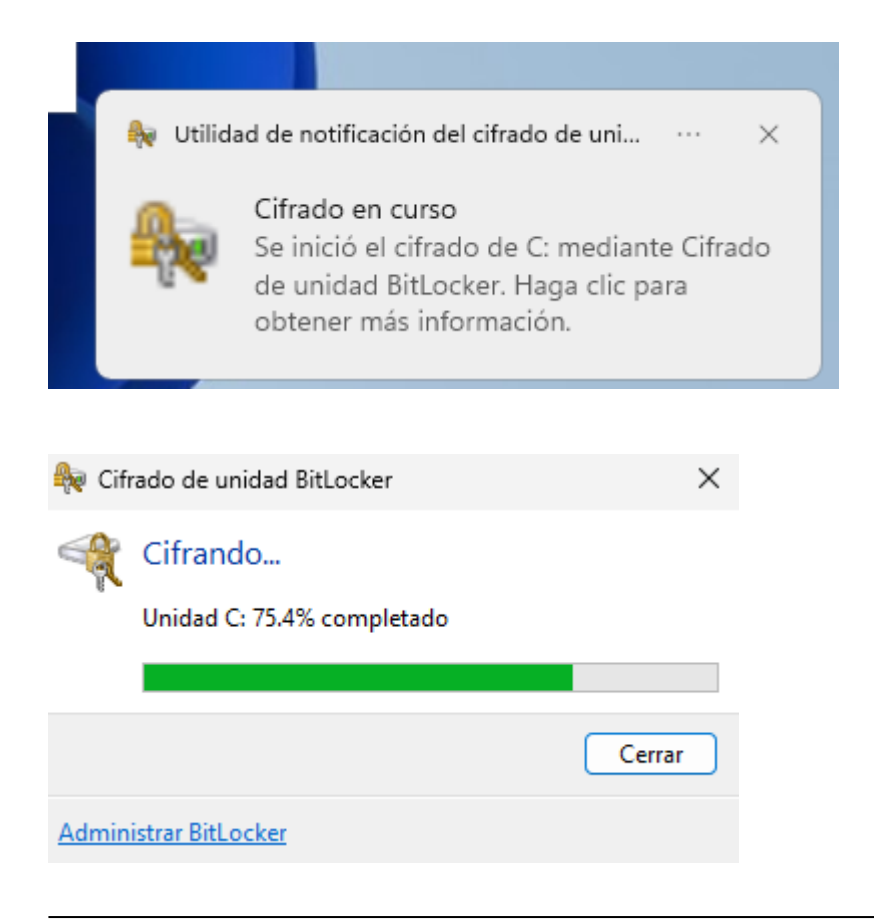

# c) Usa Veracrypt para crear un contenedor cifrado para el usuario dentro de su perfil

Para crear un contenedor cifrado primero debemos descargar e instalar veracrypt en nuestra máquina con windows 11. Tras eso se procede a abrir veracrypt:

| 🐱 VeraCrypt                                                                                                    |                           |                           | _              |               | $\times$ |
|----------------------------------------------------------------------------------------------------|---------------------------|---------------------------|----------------|---------------|----------|
| Volumes System Favorite                                                                                                    | s Tools Settings          | Help                      |                | Homep         | age      |
| Drive         Volume           A:         B:           B:         G:           H:         I:           J:         K:           L:         M:           N:         O: |                           | Size Encryption Algorithm | Туре           |               |          |
| <u>C</u> reate Volume                                                                                                    | Volume                    | e Properties              | <u>W</u> ipe C | ache          |          |
| Volume                                                                                                    | nistory                   | Volume <u>T</u> ools      | Select D       | Eile<br>Evice |          |
| Mount V                                                                                                    | <u>Auto-Mount Devices</u> | Di <u>s</u> mount All     |                | E <u>x</u> it |          |

Lo primero que se debe hacer es presionar en "Create Volume":

×

#### VeraCrypt Volume Creation Wizard

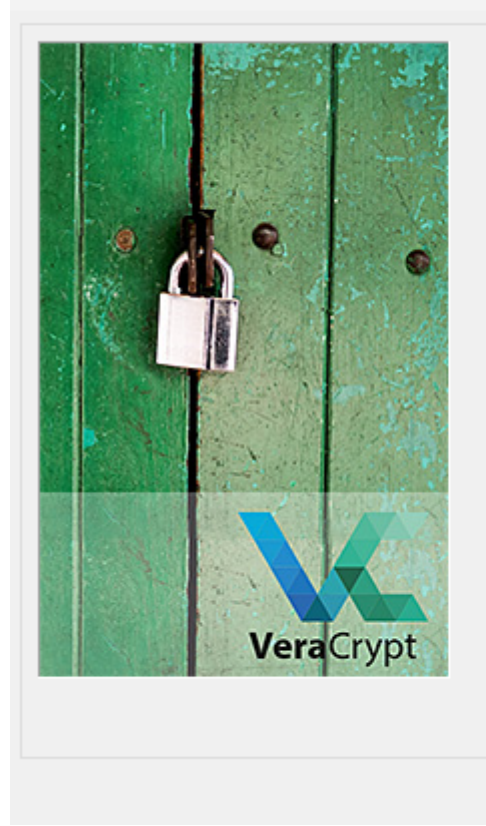

# VeraCrypt Volume Creation Wizard Create an encrypted file container Creates a virtual encrypted disk within a file. Recommended for inexperienced users. More information Encrypt a non-system partition/drive Encrypts a non-system partition on any internal or external drive (e.g. a flash drive). Optionally, creates a hidden volume. Encrypt the system partition or entire system drive Encrypts the partition/drive where Windows is installed. Anyone who wants to gain access and use the system, read and write files, etc., will need to enter the correct password each time before Windows boots. Optionally, creates a hidden system. More information about system encryption Help < Back Next > Cancel

En la ventana que aparece seleccionamos "Create an encrypted container" y pulsamos en Next:

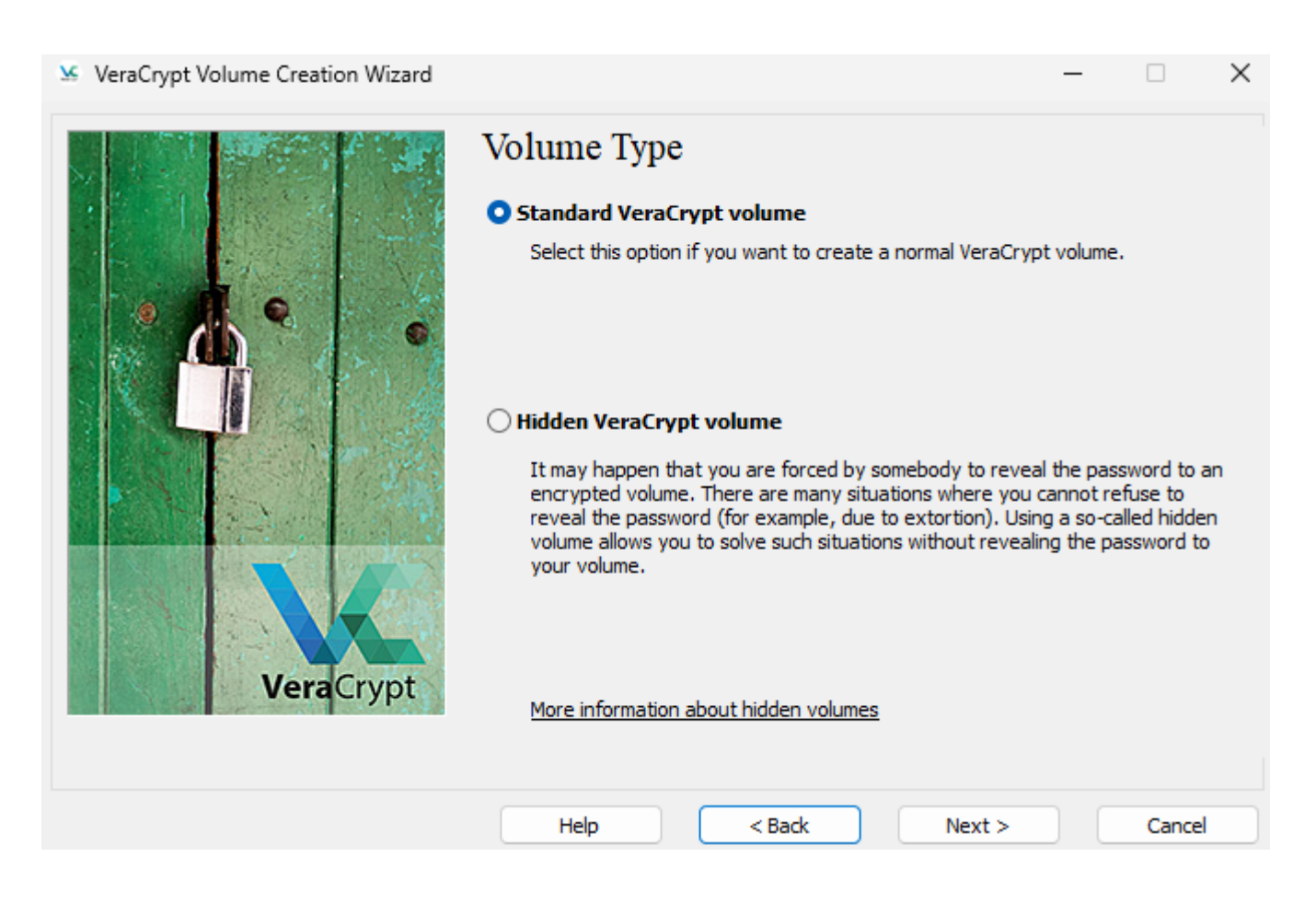

#### Seleccionamos Standard VeraCrypt Volume y le damos a next:

. .

🧏 VeraCrypt Volume Creation Wizard

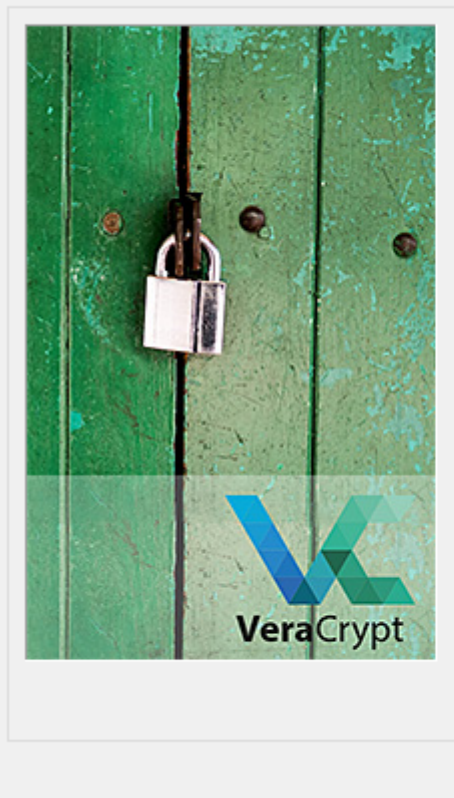

| Volume Locat                                                                                                    | ion                                                                                                    | _                                                                                                    |                                                                                                    | ×                                   |
|----------------------------------------------------------------------------------------------------|----------------------------------------------------------------------------------------------------|----------------------------------------------------------------------------------------------------|----------------------------------------------------------------------------------------------------|-------------------------------------|
|                                                                                                    | ~                                                                                                    | Sele                                                                                                    | ct File                                                                                                    |                                     |
| Never save history                                                                                                    |                                                                                                    |                                                                                                    |                                                                                                    | _                                   |
| A VeraCrypt volume car<br>on a hard disk, on a USI<br>normal file (it can be, fo<br>File' to choose a filenam<br>the container to be creat<br>WARNING: If you selec<br>deleted and replaced w<br>encrypt existing files (la<br>are about to create now | t reside in a file (called VeraCrypt<br>a flash drive, etc. A VeraCrypt co<br>r example, moved or deleted as a<br>e for the container and to select<br>ated.<br>t an existing file, VeraCrypt will N<br>th the newly created VeraCrypt of<br>ter on) by moving them to the Ve<br>v. | container), v<br>ntainer is jus<br>any normal fil<br>the location v<br>OT encrypt it<br>container. Yo<br>raCrypt cont | which can re<br>it like any<br>le). Click 'Sel<br>where you v<br>t; the file wil<br>u will be abl<br>tainer that y | lect<br>wish<br>I be<br>e to<br>rou |
| are about to create nov                                                                                                    | ν.                                                                                                    |                                                                                                    |                                                                                                    |                                     |
|                                                                                                    |                                                                                                    |                                                                                                    |                                                                                                    |                                     |
|                                                                                                    |                                                                                                    |                                                                                                    |                                                                                                    |                                     |
| Help                                                                                                    | < Back Next                                                                                                    | :>                                                                                                    | Cance                                                                                                    | 4                                   |

Para almacenar el volúmen seleccionamos la carpeta de nuestro usuario:

| 🐱 Specify Path and Fi                           | le Name                                      |                                           |                                            |                | ×        |
|-------------------------------------------------|----------------------------------------------|-------------------------------------------|--------------------------------------------|----------------|----------|
| $\leftarrow  \rightarrow  \checkmark  \uparrow$ | > Este equipo > Windows (C:) >               | Usuarios > MCBS >                         | ~ C [                                      | 3uscar en MCBS | م        |
| Organizar 👻 Nu                                  | eva carpeta                                  |                                           |                                            |                | ≣ • 😗    |
| 🕖 Música 🦻                                      | Nombre<br>Favoritos                          | Fecha de modificación<br>30/03/2024 20:04 | Tipo Tamaño<br>Carpeta de archivos         | )              |          |
|                                                 | Imágenes                                     | 30/03/2024 20:22<br>30/03/2024 20:04      | Carpeta de archivos<br>Carpeta de archivos |                |          |
| <ul> <li>Este equipo</li> <li>Red</li> </ul>    | <ul> <li>Música</li> <li>OneDrive</li> </ul> | 30/03/2024 20:04<br>30/03/2024 20:07      | Carpeta de archivos<br>Carpeta de archivos |                |          |
|                                                 | Vídeos                                       | 04/04/2025 16:39<br>30/03/2024 20:04      | Carpeta de archivos<br>Carpeta de archivos |                |          |
| Nombre:<br>Tipo:                                | vol.hc<br>All Files (*.*)                    |                                           |                                            |                | ~        |
| ∧ Ocultar carpetas                              |                                              |                                           | (                                          | Guardar        | Cancelar |

Una vez seleccionada la ubicación le damos a next:

×

| VeraCrypt Volume Creation Wiza |
|--------------------------------|
|--------------------------------|

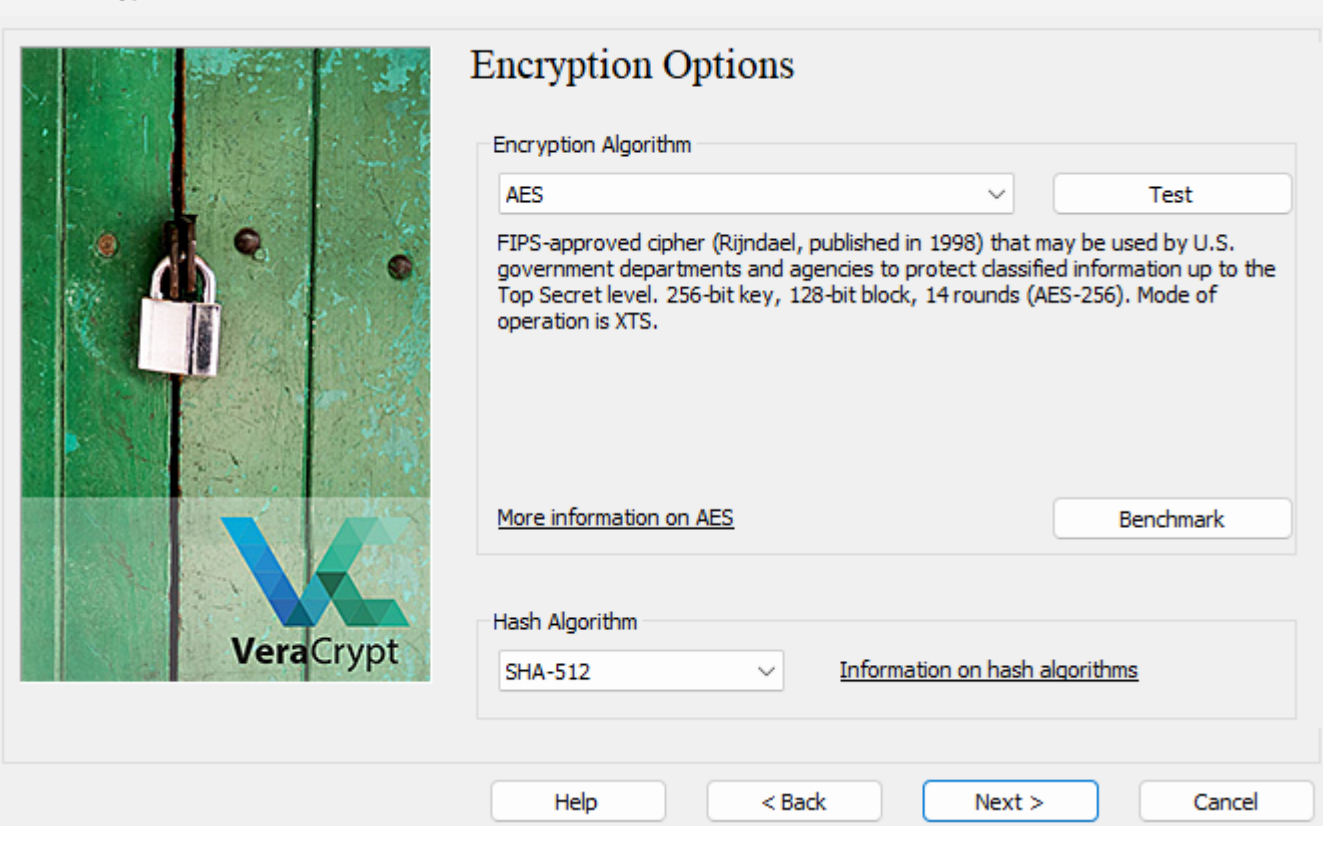

En la ventana que aparece se puede seleccionar el cifrado que se va a aplicar, una vez seleccionado se pulsa en siguiente:

| 🧏 VeraCrypt Volume Creation Wizard |                                                                                                    | -                                                     |                                  | ×         |
|------------------------------------|----------------------------------------------------------------------------------------------------|-------------------------------------------------------|----------------------------------|-----------|
|                                    | Volume Size                                                                                                    |                                                       |                                  |           |
| VeraCrypt                          | <ul> <li>KB ● MB ● GB</li> <li>Free space on drive C:\ is 28.19 GiB</li> <li>Please specify the size of the container you want to create.</li> <li>If you create a dynamic (sparse-file) container, this parameter of maximum possible size.</li> <li>Note that the minimum possible size of a FAT volume is 292 KiB. size of an exFAT volume is 424 KiB. The minimum possible size of 3792 KiB. The minimum possible size of an ReFS volume is 642 M</li> </ul> | ⊖ TB<br>will specif<br>The minir<br>f an NTFS<br>iiB. | y its<br>num possi<br>S volume i | ible<br>s |
|                                    | Help         < Back         Next >                                                                                                    |                                                       | Cancel                           |           |

# Seleccionaremos el tamaño que va a tener el contanier y pulsaremos en siguiente:

| 🧏 VeraCrypt Volume Creation Wizard |                                                                                                    | - 🗆 ×                                                                                                    |
|------------------------------------|----------------------------------------------------------------------------------------------------|----------------------------------------------------------------------------------------------------|
| VeraCrypt                          | Volume Password:         Password:         Confirm:         Display password         Display password         Use PIM    It is very important that you choose a good password, one that contains only a single word that can be found combination of 2, 3, or 4 such words). It should not cor birth. It should not be easy to guess. A good password upper and lower case letters, numbers, and special chaetc. We recommend choosing a password consisting of longer, the better). The maximum possible length is 128 | Keyfiles<br>You should avoid choosing<br>in a dictionary (or a<br>tain any names or dates of<br>is a random combination of<br>racters, such as @ ^ = \$ * +<br>20 or more characters (the<br>3 characters. |
|                                    |                                                                                                    |                                                                                                    |

Ahora estableceremos una contraseña y pulsaremos en siguiente:

 $\times$ 

VeraCrypt Volume Creation Wizard

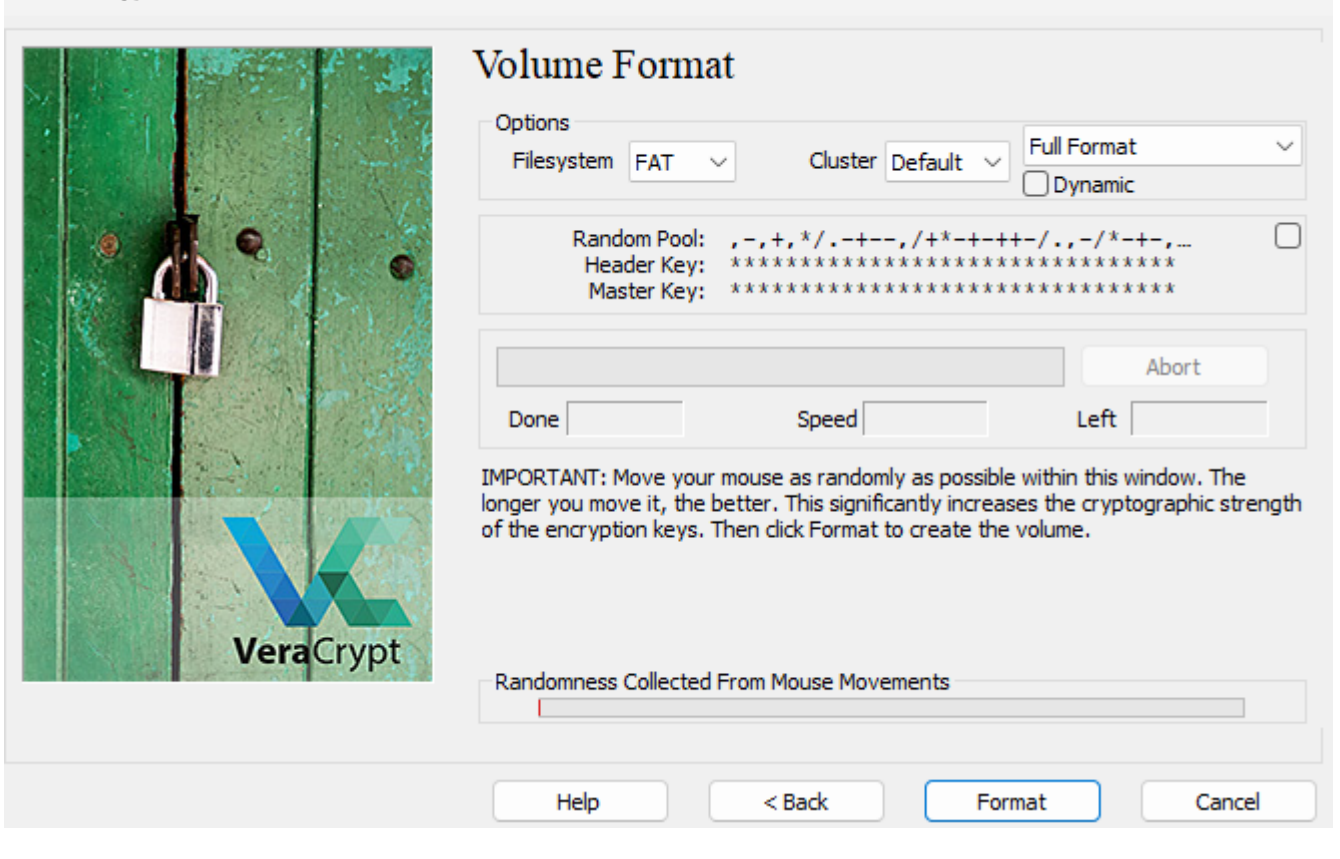

Finalmente se selecciona el tipo de formateo que va a tener el container y se presiona en "Format"

| 🧏 VeraCrypt Volume Creation Wizard |                                                                                                    | – 🗆 X         |
|------------------------------------|----------------------------------------------------------------------------------------------------|---------------|
| VeraCrypt Volu                     | Defions<br>Filesystem FAT Cluster Default<br>Random Pool: ,,+,+-//+*,**/<br>Header Key: ************************************ | Full Format   |
|                                    | /eraCrypt volume has been successfully created                                                                               | d.<br>d.      |
| VeraCrypt                          | Acepta<br>Randomness Collected From Mouse Movements                                                                          | r ume.        |
|                                    | Help < Back                                                                                                    | Format Cancel |

Como resultado se obtiene un nuevo container de veracrypt.

# d) Crea una carpeta con el sistema de cifrado EFS

### i. Indica como sería el procedimiento

Para realizar un cifrado EFS de una carpeta debemos abrir el CMD como administrador y escribir el siguiente comando:

fsutil behavior set disableencryption 0

```
C:\Users\MCBS\Documents\Nueva carpeta≻fsutil behavior set disableencryption 0
DisableEncryption = 0 (El cifrado está HABILITADO)
Es necesario reiniciar el equipo para aplicar este cambio
```

Otra opción es ir a opciones avanzadas en propiedades de la carpeta y marcar la casilla de cifrar contenido para proteger los datos:

| Atribute                                                                                                    | tos avanzados                                                                                                    | ×               |
|----------------------------------------------------------------------------------------------------|----------------------------------------------------------------------------------------------------|-----------------|
| <ul> <li>Image: A start of the start of the start of</li></ul> | Elija la configuración deseada para esta carpeta.<br>Si hace clic en Aceptar o Aplicar en el diálogo Propiedades<br>preguntará si desea también aplicar los cambios en todas<br>subcarpetas. | ;, se le<br>las |
| Atribu                                                                                                    | utos de índice y archivación                                                                                                    |                 |
| Ca                                                                                                    | arpeta lista para archivarse                                                                                                    |                 |
| Pe<br>co                                                                                                    | ermitir que los archivos de esta carpeta tengan indizado el<br>ontenido además de las propiedades de archivo                                                                                 |                 |
| Atribu                                                                                                    | utos de compresión y cifrado                                                                                                    |                 |
|                                                                                                    | omprimir contenido para ahorrar espacio en disco                                                                                                    |                 |
| 🔽 Cif                                                                                                    | ifrar contenido para proteger datos Detal                                                                                                    | les             |
|                                                                                                    | Aceptar Can                                                                                                    | celar           |

Como se puede observar la carpeta ahora está cifrada:

| 2025/04/22 14:51                                                         | 21/24              | [FORT] Práctica 9: Fortil | ficación de la información y auditoría de Windows 11 |
|--------------------------------------------------------------------------|--------------------|---------------------------|------------------------------------------------------|
| 📒 Nueva carpeta                                                          | × +                |                           | - 0 X                                                |
| $\leftarrow$ $\rightarrow$ $\wedge$ C                                    | 🏠 > Documentos > 1 | Nueva carpeta             | Buscar en Nueva carpeta Q                            |
| 🕀 Nuevo 🗸 🚺                                                              |                    | ↑↓ Ordenar ~ 🔲 Ver ~ ···· | Detalles                                             |
| <ul> <li>♠ Inicio</li> <li>▲ Galería</li> <li>&gt; ▲ OneDrive</li> </ul> |                    |                           |                                                      |
|                                                                          | oatata             |                           |                                                      |
| 🔚 Escritorio 🛛 🖈                                                         |                    |                           |                                                      |
| 🚽 Descargas 🛛 🖈                                                          |                    |                           |                                                      |
| 📑 Documentos 🖈                                                           |                    |                           |                                                      |
| 🔀 Imágenes 🛛 🖈                                                           |                    |                           |                                                      |
| 🕖 Música 🛛 🖈                                                             |                    |                           |                                                      |
| 🔀 Vídeos 🛛 🖈                                                             |                    |                           |                                                      |
| > 📃 Este equipo                                                          |                    |                           |                                                      |
| > 🛬 Red                                                                  |                    |                           |                                                      |
|                                                                          |                    |                           |                                                      |
| 1 elemento                                                               |                    |                           |                                                      |

## ii. ¿Puede habilitar este sistema de cifrado un usuario limitado?

No, es necesario tener permisos de administrador para hacerlo

# iii. ¿Podrían acceder varios usuarios al mismo fichero/carpeta compartida y crifrada?¿Cual sería el procedimiento?

Si, pero para ello habría que ir de nuevo a las propiedaddes, de la carpeta, opciones avanzadas y presionar en detalles al lado de la casilla de cifrar la carpeta y en la ventana que sale darle a añadir usuario.

# 2. Auditoría del sistema

# a) ¿Está el sistema de auditoría de windows activado por defecto? ¿Como se puede activar el sistema de auditoría?

Por defecto la auditoría está desactivada, para activarla habría que ir al editor de directivas de grupo local "Configuración del equipo/Configuración de Windows/Configuración de Seguridad/Directivas Locales/Directivas de auditoría":

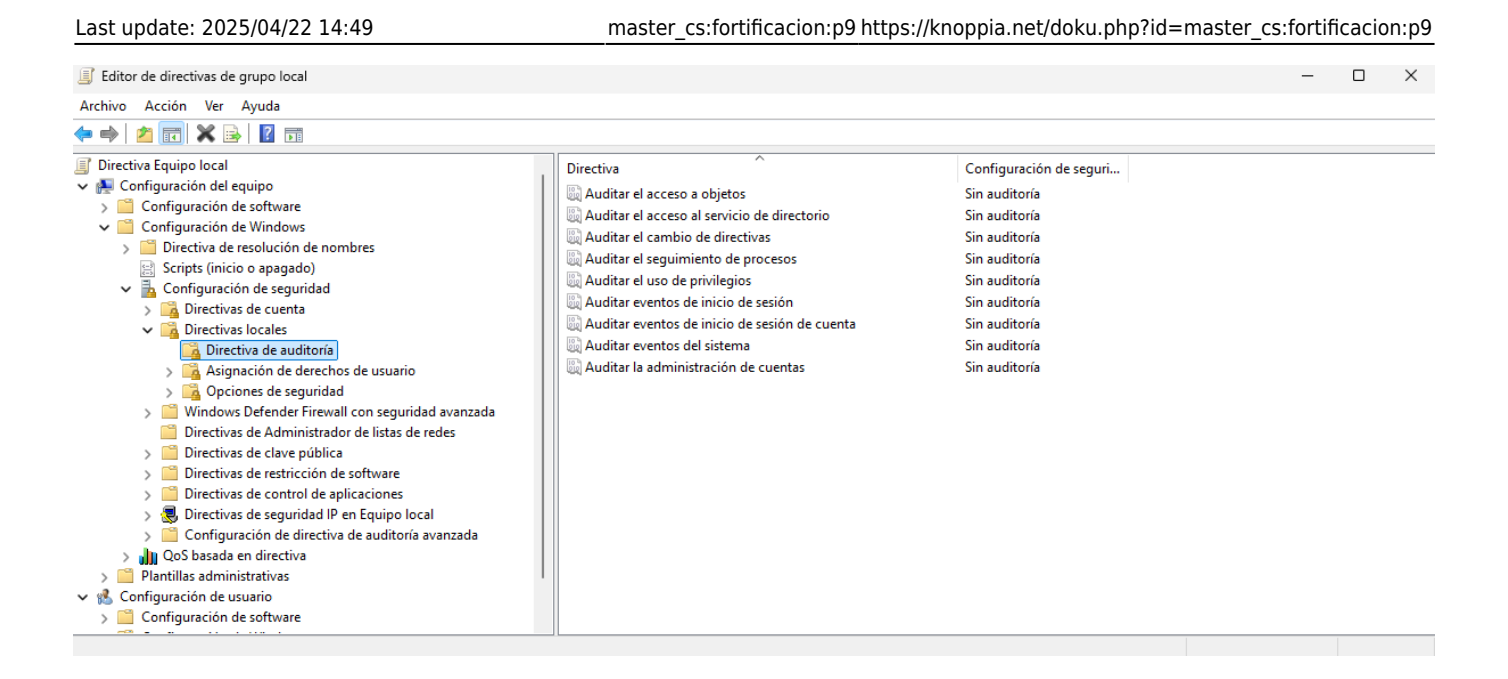

Aquí habría que activar la auditoría para cada elemento, donde podemos elegir que queremos auditar:

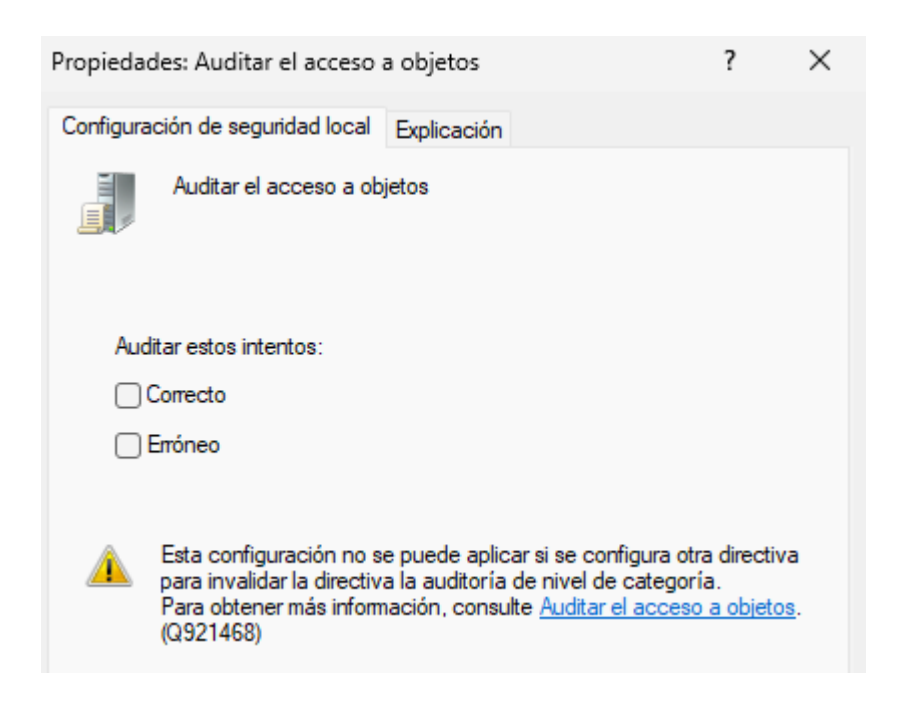

En este caso auditaremos los accesos correctos y erróneos para todo:

| 2025/04/22 14:51 23/24                          | [FORT] Práctica 9: Fortificación de la información y auditoría de Windows 11 |
|-------------------------------------------------|------------------------------------------------------------------------------|
| Directiva                                       | Configuración de seguri                                                      |
| 🗓 Auditar el acceso a objetos                   | Correcto, Erróneo                                                            |
| 📓 Auditar el acceso al servicio de directorio   | Correcto, Erróneo                                                            |
| 📓 Auditar el cambio de directivas               | Correcto, Erróneo                                                            |
| 📖 Auditar el seguimiento de procesos            | Correcto, Erróneo                                                            |
| 🔯 Auditar el uso de privilegios                 | Correcto, Erróneo                                                            |
| Auditar eventos de inicio de sesión             | Correcto, Erróneo                                                            |
| 📖 Auditar eventos de inicio de sesión de cuenta | Correcto, Erróneo                                                            |
| 🔯 Auditar eventos del sistema                   | Correcto, Erróneo                                                            |
| Auditar la administración de cuentas            | Correcto, Erróneo                                                            |
|                                                 |                                                                              |

# b) ¿Qué categorías podemos auditar en un sistema operativo Windows 11?

Como se puede observar en la anterior captura de pantalla se pueden auditar las siguientes categorías:

- Acceso a objetos
- Acceso al servicio de directorio

- Cambio de directivas
- Seguimiento de procesos
- uso de privilegios
- Eventos de inicio de sesión
- Eventos de inicio de sesión de cuenta
- Eventos del sistema
- Administración de cuentas

# c) ¿Sobre que tipo de objetos podemos aplicar una auditoría de Windows 11?

Se puede aplicar una auditoría de windows a los siguientes obejtos:

- Archivos
- Carpetas
- Servicios

# d) ¿Como podemos observar los resultados de una auditoría?

Podemos observarlos desde el Visor de eventos yendo a "Registros de Windows/Seguridad":

| Archivo Acción Ver Ayuda                                                                                                    |   |
|----------------------------------------------------------------------------------------------------|---|
|                                                                                                    |   |
|                                                                                                    |   |
| Visor de eventos (local)     Seguridad Número de eventos: 23.071 (!) Nuevos eventos disponibles     Signa Sersonalizadas       |   |
| V 🕆 Registros de Windows Palabras clave Fecha y hora Origen Id. del evento Categoría de la tarea                               |   |
| Aplicación 4673 Sensitive Privilege Use                                                                                        |   |
| 😰 Seguridad 🛛 🔒 Error de auditoría 22/04/2025 16:48:32 Microsoft Windows secu 4673 Sensitive Privilege Use                     |   |
| 📄 Instalación 🔰 Error de auditoría 22/04/2025 16:48:32 Microsoft Windows secu 4673 Sensitive Privilege Use                     |   |
| 🙀 Sistema 🛛 🔒 Error de auditoría 22/04/2025 16:48:32 Microsoft Windows secu 4673 Sensitive Privilege Use                       |   |
| Eventos reenviados 🛛 🔒 Error de auditoría 22/04/2025 16:48:32 Microsoft Windows secu 4673 Sensitive Privilege Use              |   |
| > 📴 Registros de aplicaciones y s 🔒 Error de auditoría 22/04/2025 16:48:32 Microsoft Windows secu 4673 Sensitive Privilege Use |   |
| 🔝 Suscripciones 🛛 🔒 Error de auditoría 22/04/2025 16:48:32 Microsoft Windows secu 4673 Sensitive Privilege Use                 |   |
| Arror de auditoría 22/04/2025 16:48:32 Microsoft Windows secu 4673 Sensitive Privilege Use                                     |   |
| Auditoría correcta 22/04/2025 16:48:26 Microsoft Windows secu 5158 Filtering Platform Connec                                   |   |
| Auditoría correcta 22/04/2025 16:48:26 Microsoft Windows secu 5158 Filtering Platform Connec                                   |   |
| Auditoría correcta 22/04/2025 16:48:26 Microsoft Windows secu 4689 Process Termination                                         |   |
| 🔒 Error de auditoría 22/04/2025 16:48:26 Microsoft Windows secu 4673 Sensitive Privilege Use                                   |   |
| Auditoría correcta 22/04/2025 16:48:26 Microsoft Windows secu 4688 Process Creation                                            |   |
| Auditoría correcta 22/04/2025 16:48:26 Microsoft Windows secu 4670 Authorization Policy Cha                                    |   |
| Auditoría correcta 22/04/2025 16:48:26 Microsoft Windows secu 4670 Authorization Policy Cha                                    |   |
| 🔒 Error de auditoría 22/04/2025 16:48:24 Microsoft Windows secu 4673 Sensitive Privilege Use                                   |   |
| 🔒 Error de auditoría 22/04/2025 16:48:24 Microsoft Windows secu 4673 Sensitive Privilege Use                                   |   |
| Berror de auditoría 22/04/2025 16:48:24 Microsoft Windows secu 4673 Sensitive Privilege Use                                    |   |
| General Barror de auditoría 22/04/2025 16:48:24 Microsoft Windows secu 4673 Sensitive Privilege Use                            |   |
| General Barror de auditoría 22/04/2025 16:48:24 Microsoft Windows secu 4673 Sensitive Privilege Use                            |   |
| 🔒 Error de auditoría 22/04/2025 16:48:24 Microsoft Windows secu 4673 Sensitive Privilege Use                                   |   |
| 🔒 Error de auditoría 22/04/2025 16:48:24 Microsoft Windows secu 4673 Sensitive Privilege Use                                   |   |
| 🖬 🔒 Error de auditoría 22/04/2025 16:48:24 Microsoft Windows secu 4673 Sensitive Privilege Use                                 |   |
| Error de auditoría 22/04/2025 16:48:20 Microsoft Windows secu 4673 Sensitive Privilege Use                                     |   |
| Evento 4673, Microsoft Windows security auditing.                                                                              | × |

General Detailer

From: https://knoppia.net/ - **Knoppia** 

Permanent link: https://knoppia.net/doku.php?id=master\_cs:fortificacion:p9

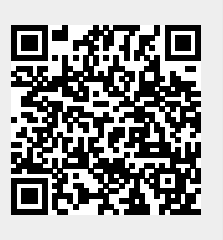

Last update: 2025/04/22 14:49